# BTP-R580 收据打印机

# 用户手册

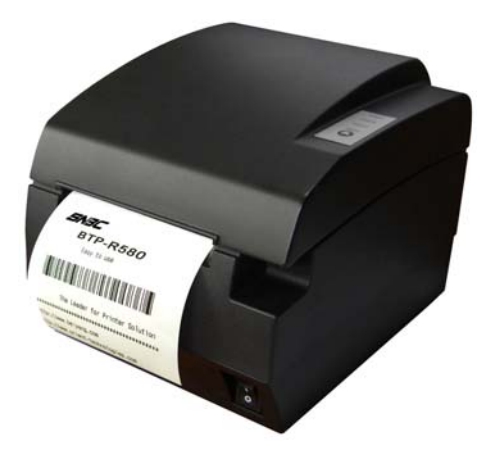

# 山东新北洋信息技术股份有限公司

| в | 쿤 |
|---|---|
| Ħ | × |

| 声 | 明   |            | 1  |
|---|-----|------------|----|
| 1 | 概ì  | 龙          | 4  |
|   | 1.1 | 简介         | 4  |
|   | 1.2 | 主要特点       | 4  |
| 2 | 主要  | 要技术指标      | 5  |
|   | 2.1 | 技术规格       | 5  |
|   | 2.2 | 切刀技术参数     | 6  |
|   | 2.3 | 打印耗材技术指标   | 6  |
|   | 2.4 | 打印及撕纸位置    | 8  |
| 3 | 外观  | 观和组件       | 10 |
|   | 3.1 | 外观和组件      | 10 |
|   | 3.2 | 指示灯和蜂鸣器的说明 | 12 |
| 4 | 打日  | 印机的安装      | 14 |
|   | 4.1 | 打开包装       | 14 |
|   | 4.2 | 打印机安装      | 14 |
|   | 4.3 | 连接电源       | 15 |
|   | 4.4 | 连接接口电缆     | 15 |
|   | 4.5 | 连接钱箱       | 15 |
|   | 4.6 | 纸卷安装       | 16 |
|   | 4.7 | 纸将尽位置调节    | 18 |
|   | 4.8 | 打印机开机及自检   | 19 |
| 5 | 打日  | P机日常维护     | 20 |
|   |     | - 1 -      |    |

|   | 5.1 清洁胶辊        | 20 |
|---|-----------------|----|
|   | 5.2 清洁标记传感器     | 20 |
|   | 5.3 排除塞纸        | 21 |
| 6 | 接口信号            | 22 |
|   | 6.1 并行接口        | 22 |
|   | 6.2 串行接口        | 23 |
|   | 6.3 USB接口       | 24 |
|   | 6.4 以太网接口       | 24 |
|   | 6.5 无线局域网接口     |    |
|   | 6.6 电源接口定义      |    |
|   | 6.7 钱箱接口的信号定义   | 27 |
| 7 | 故障处理            |    |
|   | 7.1 打印机不工作      |    |
|   | 7.2 告警指示灯和蜂鸣器报警 |    |
|   | 7.3 打印过程中出现的问题  |    |
|   | 7.4 切刀复位处理      | 29 |

#### 声明

本手册内容未经同意不得随意更改,山东新北洋信息技 术股份有限公司(以下简称新北洋)保留在技术、零部件、 软件和硬件上变更产品的权利。用户如果需要与产品有关的 进一步信息,可与新北洋或经销商联系。

未经新北洋的书面许可,本手册的任何章节不得以任何 形式、通过任何手段进行复制或传送。

版权

本手册于 2007 年印制,版权属于新北洋。

中国印制。

1.0版本。

#### 商标

新北洋使用的注册商标是 BEIYANG<sup>®</sup> *SN3C*<sup>®</sup>。 警告、注意

警告 必须遵守,以免伤害人体,损坏设备。
注意 给出了打印机操作的重要信息及提示。

#### 新北洋通过下列体系认证

1) ISO9001 质量管理体系认证

- 2) ISO14001 环境管理体系认证
- 3) OHSAS18001 职业健康安全管理体系认证
- 4) IECQ QC080000 有害物质过程管理体系认证

### 安全须知

在操作使用打印机之前,请仔细阅读下面的注意事项:

#### 1. 安全警告

- 警告:不要触摸打印机的切刀
- 警告:打印头为发热部件,打印过程中和打印刚 结束,不要触摸打印头以及周边部件
- 警告:不要触摸打印头表面和连接接插件,以免因静电损坏打印头

#### 2. 注意事项

- 1) 打印机应安装在一个平整、稳固的地方;
- 2) 在打印机的周围留出足够的空间,以便操作和维护;
- 3) 打印机应远离水源并避免阳光、强光和热源的直射;
- 不要在高温,湿度大以及污染严重的地方使用和保存打印机;
- 5) 避免将打印机放在有振动和冲击的地方;
- 6) 不允许潮湿的空气在打印机的表面结露,如果已经形成, 在露水消除之前不要打开打印机的电源开关;
- 将打印机的电源线接到一个适当的接地插座上。避免与大型电机或其它能够导致电源电压波动的设备使用同一插座;
- 8) 如果较长时间不使用打印机,请拔出打印机的电源线;
- 避免水或导电的物质(例如:金属)进入打印机内部, 一旦发生,应立即关闭打印机电源;

- 10)打印机不得在无纸的状态下打印,否则将严重损害打印 胶辊和热敏打印头;
- 为了保证打印质量和产品的寿命,建议采用推荐的或同 等质量的纸张;
- 12) 插接或断开各个接口时,必须断开打印机电源,否则可能会引起打印机控制电路的损坏;
- 13) 在打印效果满足使用要求的情况下,建议用户尽可能设置低等级的打印浓度,以免影响打印头的使用寿命;
- 14) 用户不得自行拆卸打印机进行检修;
- 15)妥善保管本手册,以备使用参考。

#### 1 概述

#### 1.1 简介

BTP-R580 是一款高性能的热敏打印机,可广泛应用于 商业餐厅收费系统、POS 系统、ATM 等各种需要现场实时打 印的场合。

BTP-R580 可以通过并行、串行、USB、以太网或无线局 域网等接口和其他设备连接,同时提供 WINDOWS 95 /98 /NT4.0 /2000/XP/VISTA 操作系统下的驱动程序。

#### 1.2 主要特点

- ▶ 低噪音、高速打印 230mm/s
- ▶ 方便快捷的上纸方式(Easy paper loading)
- ▶ 使用维护简便
- ▶ 支持连续纸、标记纸
- ▶ 兼容三种宽度纸张
- ▶ 自动切纸
- ▶ 钱箱控制接口
- ▶ 通讯接口可选

# 2 主要技术指标

# 2.1 技术规格

| 项目      | 参数                                                                    |                                            |
|---------|-----------------------------------------------------------------------|--------------------------------------------|
| 打印方式    | 行式热敏                                                                  |                                            |
| 打印分辨率   | 203DPI                                                                |                                            |
| 打印速度    | 230mm/s (Max.)                                                        |                                            |
| 打印宽度    | Max. 80mm                                                             |                                            |
| 纸类型     | 连续纸、标记纸                                                               |                                            |
| 条码支持类型  | UPC-A、UPC-E、EAN<br>Code39、ITF 、Code                                   | N-8、EAN-13 、Coda bar、<br>128、Code93、Pdf417 |
| 字符支持    | 标准 ASCII(12×24)、压缩 ASCII(9×17)<br>国标 GB2312、国标 GB18030、韩文、日文、繁体<br>中文 |                                            |
| 字符放大    | 所有字符可在横向和约                                                            | 从向实现 1-6级放大                                |
| 字符旋转    | 可实现四个方向旋转打                                                            | 丁印 $(0^0, 90^0, 180^0, 270^0)$             |
| 纸将尽探测   | 光电传感器                                                                 |                                            |
| 纸探测     | 光电传感器                                                                 |                                            |
| 标签探测    | 光电传感器                                                                 |                                            |
| 上盖位置探测  | 微动开关                                                                  |                                            |
| 打印头温度探测 | 热敏电阻                                                                  |                                            |
|         | 位图下载                                                                  | 直接位图打印                                     |
| 图形处理    | 最多可下载 8 幅位<br>图,下载缓冲区大<br>小: 12 KB                                    | 支持位图模式,可实现快速<br>图形打印                       |
| 通讯接口    | 标准并行接口或 RS232 串行接口, RS485 接口, USB 接口, 以太网接口, 无线局域网接口可选                |                                            |
| 钱箱接口    | 可控制 1~2 路钱箱                                                           |                                            |
| 存储器     | RAM: 2MB, FLASH: 2 MB /4MB                                            |                                            |
| 电源      | 交流 220V±10%,50/60Hz                                                   |                                            |
| 打印头寿命   | ≥150Km                                                                |                                            |
| 工作温度和湿度 | 5∼45℃, 20%∼90% (40°C)                                                 |                                            |
| 贮存温度和湿度 | -40~60°C, 20%~93% (40°C)                                              |                                            |
| 外形尺寸    | 147(W)×205(D)×147(H)mm                                                |                                            |

#### 2.2 切刀技术参数

| 项目     | 参数          | 备注          |
|--------|-------------|-------------|
| 切纸方式   | 滑动刀片        |             |
| 切纸时间   | 600ms       | 切刀动作一次的时间   |
| 切纸间隔   | 2s          | 30次/分(最大)   |
| 适用纸类型  | 0.065~0.1mm | 热敏纸或等同厚度普通纸 |
| 工作电压   | 24VDC       |             |
| 最大工作电流 | 1.2A        | 24VDC       |
| 切刀寿命   | 200 万次      | *包括全切、半切    |

<sup>\*</sup> 全切:纸张全部切断;

半切:保留纸张中间一点连接,不完全切断。

#### 2.3 打印耗材技术指标

#### 2.3.1 连续热敏纸参数

- ▶ 纸张类型:热敏连续纸
- ▶ 供纸方式:纸卷
- ▶ 纸张宽度: 82.5±0.5 mm、80±0.5 mm、57.5±0.5 mm
- ▶ 纸张厚度: 0.06mm-0.1mm
- ▶ 热敏层: 外置
- 新参规格:纸卷外径(Max): Φ100 mm
   纸卷内径(Min): Φ15mm

| 纸张类型                   | 制造商                              |
|------------------------|----------------------------------|
| TF50KS-E2C/E2D         | Nippon Paper Industries Co., Ltd |
| F240AC/F220-VP         | Mitsubishi Paper Mill Co., Ltd   |
| KF060-FEAH             | NEW OJI Paper Co., Ltd.          |
| F70NA                  | FUJI PHOTO FILM Co., Ltd         |
| FV230A1,PA220AG,HP220A | MITSUBISHI PAPER MILL Co., Ltd.  |
| PD150R,PD160R          | OHJI Paper Co.,Ltd.              |

#### / 注意:

- ◆ 请使用推荐的纸张或等同质量的纸张,使用其它类型的纸张可能会影响打印效果和打印头的寿命;
- ◆ 纸张不允许粘贴在芯轴上;
- ◆ 如果纸张被化学物质或油污污染,纸张受污染部位 可能会褪色或打印效果不清晰;
- ◆ 不要使用尖硬的物品划伤纸张热敏层,这样可能会 使打印效果不清晰;
- ◆ 当温度超过 70°C 时,纸张热敏层会褪色。因此纸张 使用或贮存需避免高温、高湿、强光等。

#### 2.3.2 标记纸参数

BTP-R580支持标记纸打印,能精确的设置切纸及初始打印位置。标记纸除了需要满足热敏纸卷的参数外,还需要满足以下要求:

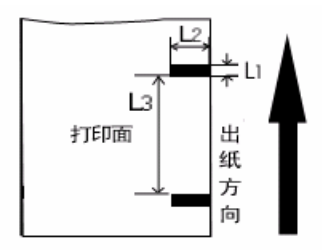

标记纸示意

L<sub>1</sub> 标记高度: 3mm≤L<sub>1</sub>≤10mm

L<sub>2</sub>标记长度: L<sub>2</sub>≥12mm

L<sub>3</sub>标记间距离: 20mm≤L<sub>3</sub><500mm

标记位置:标记能设置在左边、中间、右边(只适用于80mm 纸卷)

反射率:标记部分反射率应不大于15%,余下部分反射率要 高于85%,标记间不能有任何图案,如广告,招贴 等

#### 注意:

◆ 标记是在打印或进纸过程中测量的。如果传感器探测到标记的高度大于默认设置(默认设置为13mm),打印机将报缺纸错误。

#### 2.4 打印及撕纸位置

2.4.1 打印位置

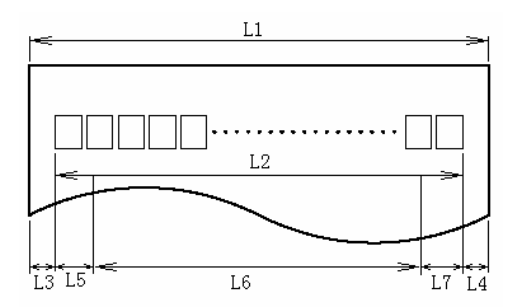

- L1 纸仓宽度: 83.5+0/-0.5mm
- L2 有效打印宽度: 80mm
- L3 打印头到纸仓左边距(固定宽度): 1.8±0.3mm
- L4 打印头到纸仓右边距(固定宽度): 1.8±0.3mm
- L5 左边距:打印机默认值为7mm
- L6 打印区域宽度:由命令设置(见《编程手册》),打印机

#### 默认值为64mm

L7 右边距:打印机默认值为9mm

#### 2.4.2 撕纸位置

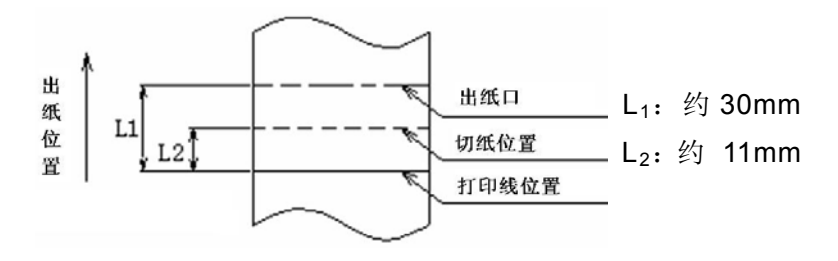

# 3 外观和组件

#### 3.1 外观和组件

- 1一纸将尽调整扳手
- 2一缺纸传感器
- 3一胶辊
- 4一打印机中壳
- 5一打印机下壳
- 6一电源开关
- 7一挡纸板
- 8一打印机上盖
- 9一开盖扳手
- 10一打印头
- 11一纸卷滚轴
- 12一打印头支架
- 13一电源接口
- 14—通讯接口

15一钱箱接口

16一电源指示灯 17一告警指示灯 18一缺纸指示灯 19一进纸键

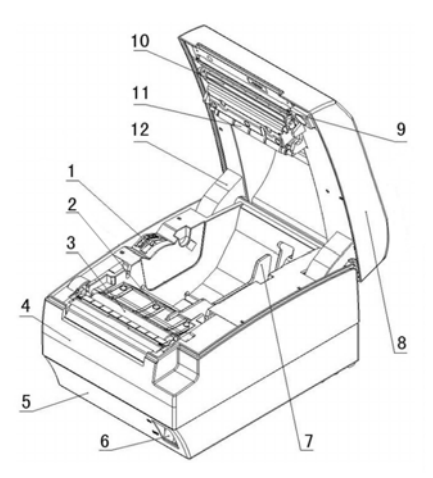

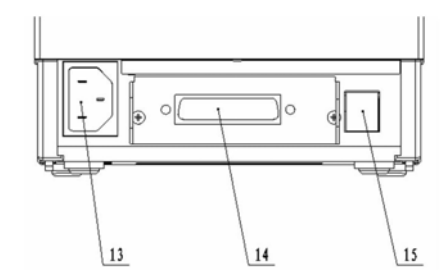

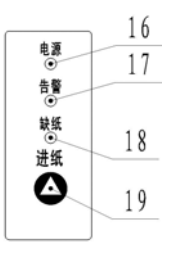

部分组件功能说明:

a) 挡纸板

将挡纸板插在槽中或取下挡纸板可分别适应打印宽度为 82.5±0.5 mm、80.5±0.5 和 57.5±0.5 mm 的打印纸。

b) 电源开关

按下"O"关闭电源,按下"—"开启电源。

- c) 进纸键
  - ▶ 打印机开电时按下FEED键,打印机将打印自检页;
  - ▶ 正常状态下:
    - 使用连续纸模式时:

短按FEED键,每按下一次,打印机进纸一行;

长按FEED键,打印机连续进纸。

使用标记纸模式时:

短按FEED键,每按下一次,打印机进纸一行; 长按FEED键,打印机定位标记。

- ▶ 错误状态下,按下FEED键,打印机无动作。
- d) 电源指示灯

指示电源的开关状态。

e) 告警指示灯

指示打印机的一些错误状态;正常情况下,告警指示灯 不亮;出错状态下(打印头抬起、电压异常、打印头过 热、切刀错误、找不到标记等错误状态),告警指示灯闪 烁。

f) 缺纸指示灯

指示打印机纸张的状态;正常情况下,纸状态指示灯不 亮;纸状态变化时(打印机缺纸或纸将尽),纸状态指示 灯闪烁。

g) 缺纸传感器

用于检测有纸 / 无纸。

#### ▲ 注意:

◆ 挡纸板是打印机调整打印纸宽度不可缺少的一部分,应 注意妥善保管。

#### 3.2 指示灯和蜂鸣器的说明

1) 指示灯功能说明

| 指示灯名称      | 状态 | 说明        |
|------------|----|-----------|
| 中海北二灯 妇女   | 常亮 | 打印机开启     |
| 电源111小月 绿色 | 熄灭 | 打印机关闭     |
| 错误指示灯 红色   | 灭  | 打印机处于正常状态 |
|            | 闪烁 | 打印机处于错误状态 |
|            | 常亮 | 打印机缺纸或纸将尽 |
| 缺纸指示灯 红色   | 闪烁 | 打印机宏定义执行  |
|            | 熄灭 | 打印机正常状态   |

#### 2) 指示灯与错误信息说明

| 错误类型           | ERROR 指示灯 | PAPER 指示灯 | 蜂鸣器   |
|----------------|-----------|-----------|-------|
| 打印头过热          | 循环闪烁六次    | 熄灭        | 长-短-长 |
| 输入电压异常         | 循环闪烁五次    | 熄灭        | 短-短-长 |
| 切刀错误           | 循环闪烁四次    | 熄灭        | 长-短-长 |
| 打印头抬起          | 循环闪烁三次    | 熄灭        | 短-长-短 |
| 缺纸             | 循环闪烁两次    | 常亮        | 短-短-短 |
| 纸将尽            | 熄灭        | 常亮        |       |
| 找不到标记或<br>校验错误 | 循环闪烁      | 熄灭        |       |

# <u>î</u>注意:

◆ 打印机利用热敏电阻来检测打印头的温度,如果打印头 过热,保护电路将切断打印头电源,并停止打印;打印 头停止打印的温度为 65℃。

# 4 打印机的安装

#### 4.1 打开包装

打开包装时,请对照装箱单检查物品是否缺少和损坏, 一旦出现这种现象,请与经销商或厂家联系。

#### 4.2 打印机安装

- 打印机应安装在一个平整、稳固的地方;推荐使用水平 安装,倾斜安装时倾斜角度不应超过±10°(打印进纸方 向),其它方向严禁倾斜;
- 2) 打印机应远离水源;
- 3) 避免将打印机放在有振动和冲击的地方;
- 4) 打印机要保证安全接地;
- 打印机在操作和维护时,建议保留适当的尺寸空间,从 而更有效的保证打印机工作的可靠性和操作简便性。

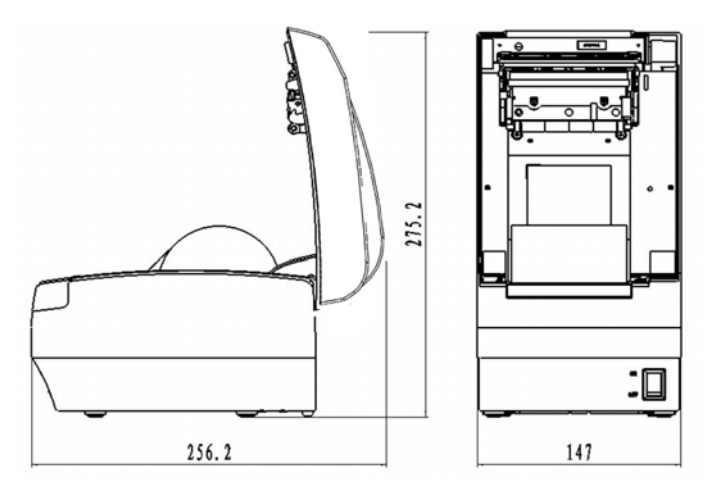

#### 4.3 连接电源

- 1) 确认打印机的电源开关处于关闭状态;
- 2)将电源线插入打印机后面的电源插座内;
- 3) 将电源线卡入线卡中。

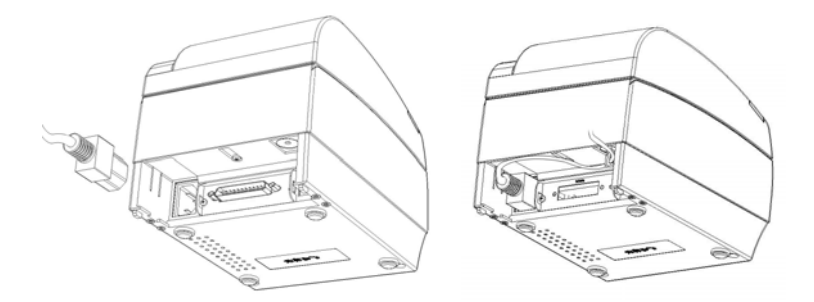

#### 

◆ 如果较长时间不使用打印机,请将打印机电源线拔出。

#### 4.4 连接接口电缆

- 1) 确认打印机的电源开关处于关闭状态;>>>
- 2) 将接口电缆插入相配的接口内,

同时将插头固定(螺丝钉或卡簧);

3) 将接口电缆的另一端连接到主机上。

#### 4.5 连接钱箱

- 1)确认打印机的电源开关处于关闭状态;
- 2)将钱箱连接电缆插入打印机后侧的 钱箱接口内。

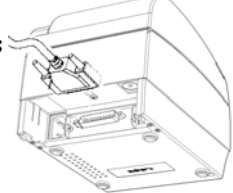

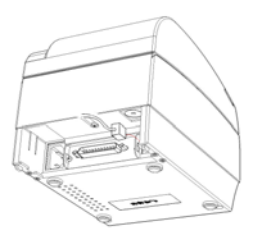

#### ▲ 警告:

◆ 钱箱接口只能连接钱箱设备(不能连接电话线等)。

#### 4.6 纸卷安装

#### 4.6.1 确认打印纸

电源线缆和接口电缆连接完毕后,可以安装介质进行打 印。打印前先确认打印机使用的纸张类型。

#### 4.6.2 安装/更换打印纸卷

1) 扳动上盖抬起扳手,打开上盖。

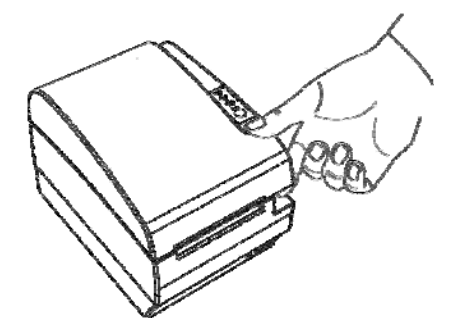

2) 将纸卷装入纸仓;

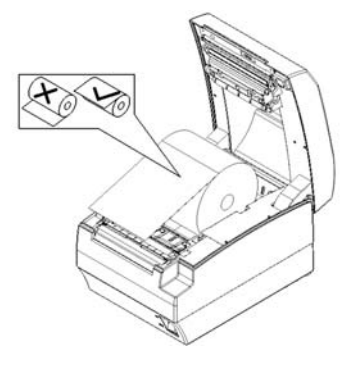

3) 关闭打印机上盖。

# <u> 注意</u>:

◆ 根据所使用的纸张规格选择使用挡纸板:扣住挡纸板后面的圆孔,将其向上转动、卸下;根据纸张宽度选择合适的位置垂直向下插入挡纸板;并注意纸卷的绕向符合打印机的要求;

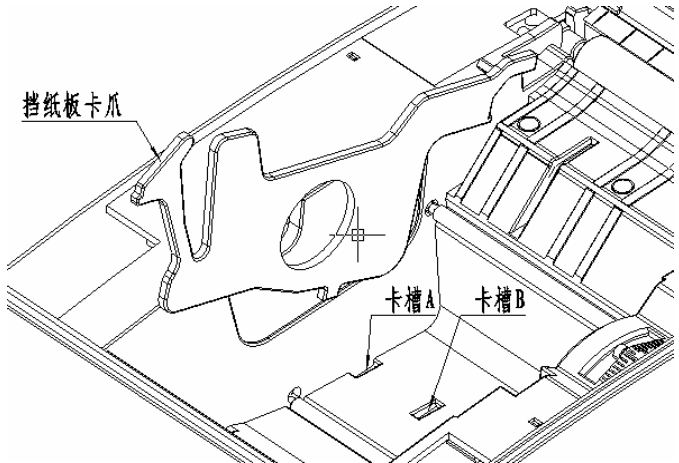

- 注:不带挡纸板时: 82.5±0.5mm 挡纸板在卡槽 A: 80±0.5mm 挡纸板在卡槽 B: 57.5±0.5mm
- ◇ 应确保纸卷处于缠紧状态,否则可能会引起塞纸或其它 故障;
- ◆ 纸卷应平稳的放置在纸仓中,不允许倾斜,否则会影响 打印。

#### 4.7 纸将尽位置调节

通过扳动纸将尽调节手柄到相应档位来适应不同芯轴的 纸卷要求,1档剩纸量最小。

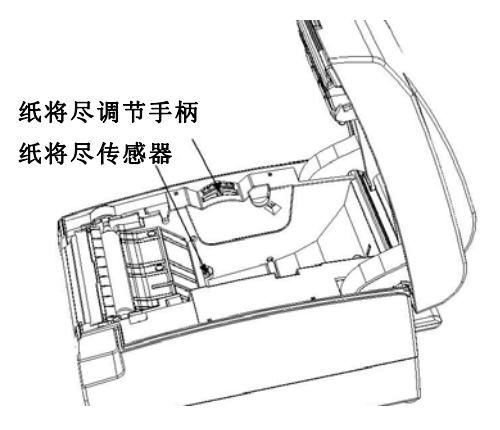

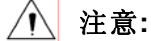

- ◆ 纸将尽传感器出厂的默认设置在一级的位置。标签模式 下可以通过调整纸将尽调节手柄来满足大直径芯轴的要求;
- ◆ 当使用不同直径的芯轴时,在相同档位上,C直径的尺寸 和剩余纸的长度可能会不同。

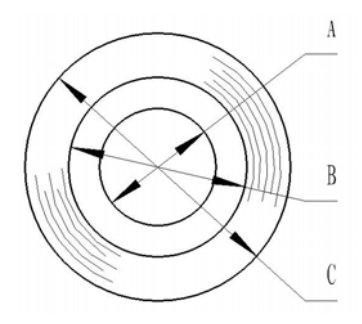

- 18 -

#### 4.8 打印机开机及自检

#### 4.8.1 打印机开机

- 1) 确认打印已接通电源;
- 2) 开启电源开关,打印机开机。

#### 4.8.2 打印自检页

- 1) 确认打印机已接通电源,并安装和纸卷;
- 2) 确认 POWER 指示灯不亮, 打印机处于关电状态;
- 开启电源的同时按住 FEED 键,释放按键,打印机将打 印出配置信息以及"Press and Release FEED key to print characters"和"Press and Hold FEED key to config the printer"提示字符,进入暂停等待状态,PAPER 指示灯 闪烁;
- 4) 短按 FEED 键,打印机将打印出字符测试样张,自检页 打印结束。长按 FEED 键,打印机将进入按键配置模式; 按键配置模式详细功能及操作方法请咨询经销商或厂 家。

## 5 打印机日常维护

## / 注意:

- ◆ 日常维护时必须确保打印机电源关闭;
- ◆ 不要使用汽油、丙酮等有机溶剂;
- ◆ 清洗传感器时需待无水乙醇完全挥发后,再开启打印机 电源;
- ◆ 维护周期建议应不长于1个月。

#### 5.1 清洁胶辊

打印胶辊清洁步骤如下:

- 1) 关闭打印机电源;
- 2) 扳动后盖抬起扳手,将打印机后盖打开;
- 在上盖开启状态下,使用柔软的棉布蘸中性清洗剂(应 拧干)擦除打印胶辊表面的灰尘、污点;
- 4) 待清洗剂完全挥发后,闭合打印机后盖,胶辊清洁完成。

#### 5.2 清洁标记传感器

当打印机不能有效识别标记时,应清洁标记传感器,清 洁步骤如下:

- 1) 关闭打印机电源;
- 2) 扳动后盖抬起扳手,将打印机后盖打开;
- 用柔软的棉布蘸无水乙醇(应拧干)擦除传感器表面的 灰尘、污点;
- 待无水乙醇完全挥发后,闭合打印机后盖,标记传感器 清洁完成。

#### 5.3 排除塞纸

当打印机出现以下情况之一时,应进行塞纸的排除:

- ▶ 打印机不能正常出纸;
- ▶ 进纸时出现异常噪音。

排除塞纸的步骤如下:

- 1) 关闭打印机电源;
- 2) 扳动上盖抬起扳手,将打印机上盖打开;
- 观察走纸通道内是否存在塞纸,如存在,请取走褶皱的 纸张或纸屑,并将纸头裁剪平齐;
- 4) 闭合打印机上盖, 塞纸故障排除完成。

# 6 接口信号

#### 6.1 并行接口

并行接口可工作在 IEEE1284 兼容模式或半字节模式, 其接口为 36 针型插座。

| 引脚# | 信号来源 | 信号定义                           |
|-----|------|--------------------------------|
| 1   | Н    | nStrobe                        |
| 2   | Н    | Data 0 (Least Significant Bit) |
| 3   | Н    | Data 1                         |
| 4   | Н    | Data 2                         |
| 5   | Н    | Data 3                         |
| 6   | Н    | Data 4                         |
| 7   | Н    | Data 5                         |
| 8   | Н    | Data 6                         |
| 9   | Н    | Data 7 (Most Significant Bit)  |
| 10  | Р    | nAck                           |
| 11  | Р    | Busy                           |
| 12  | Р    | Perror                         |
| 13  | Р    | Select                         |
| 14  | Н    | nAutoFd                        |
| 15  |      | Not defined                    |
| 16  |      | Logic Gnd                      |
| 17  |      | Chassis Gnd                    |
| 18  | Р    | Peripheral Logic High          |
| 19  |      | Signal Ground (nStrobe)        |
| 20  |      | Signal Ground (Data 1)         |
| 21  |      | Signal Ground (Data 2)         |
| 22  |      | Signal Ground (Data 3)         |

接口定义如下:

BTP-R580 用户手册

| 23 |   | Signal Ground (Data 4)                       |
|----|---|----------------------------------------------|
| 24 |   | Signal Ground (Data 5)                       |
| 25 |   | Signal Ground (Data 6)                       |
| 26 |   | Signal Ground (Data 7)                       |
| 27 |   | Signal Ground (Data 8)                       |
| 28 |   | Signal Ground (PError, Select, and nAck)     |
| 29 |   | Signal Ground (Busy and nFault)              |
| 30 |   | Signal Ground (nAutoFd, nSelctIn, and nInit) |
| 31 | Н | nInit                                        |
| 32 | Р | nFault                                       |
| 33 |   | Not defined                                  |
| 34 |   | Not defined                                  |
| 35 |   | Not defined                                  |
| 36 | Н | nSelectIn                                    |

# 6.2 串行接口

打印机串行接口与RS-232标准兼容,其接口插座为25PIN孔D 型插座。

| PIN No.   | 信号定义 |
|-----------|------|
| PIN1      | 机壳地  |
| PIN2      | TXD  |
| PIN 3     | RXD  |
| PIN 4     | RTS  |
| PIN 5     | 未接   |
| PIN6      | DSR  |
| PIN 7     | 信号地  |
| PIN 8~19  | 未接   |
| PIN 20    | DTR  |
| PIN 21~25 | 未接   |

用户可以通过打印配置样张查询接口的设置状态;打印 机默认的串行接口设置为:波特率 19200bps、8 位数据位、 无校验、1 位停止位、握手方式为 DTR/DSR。

6.3 USB 接口

1) 参数

数据传输: 支持 USB1.1 协议。

连接器(打印机端): USB B 系列插座, 支持通过 USB HUB 级连。

2) 接口信号定义和功能描述

| 引脚号 | 信号名   | 描述         |
|-----|-------|------------|
| 1   | VBUS  | +5V        |
| 2   | DATA- | 打印机数据传输负相端 |
| 3   | DATA+ | 打印机数据传输正相端 |
| 4   | GND   | 地          |

3) 接口连接器

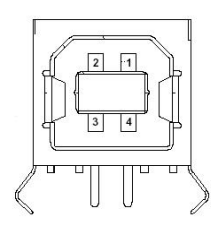

#### 6.4 以太网接口

1) 接口特性

▶ 支持 10BASE-T 通讯

- ▶ 兼容 Ethernet II 标准的帧类型
- ▶ 指示灯显示网络连接状态和数据传输状态
- ▶ 支持 9100 端口打印
- ▶ 支持状态返回
- ▶ 支持参数配置
- ▶ 支持固件程序在线升级
- ▶ 支持基于 HTTP 的打印机状态查询和接口模块维护。

#### 2) 接口信号定义

接口采用符合 IEEE802.3 的 10BASE-T 标准,接口信号 定义如下:

| 引脚 | 信号名称 | 说 明   |
|----|------|-------|
| 1  | TX+  | 数据发送+ |
| 2  | TX-  | 数据发送- |
| 3  | RX+  | 数据接收+ |
| 4  | NC   | 保留    |
| 5  | NC   | 保留    |
| 6  | RX-  | 数据接收- |
| 7  | NC   | 保留    |
| 8  | NC   | 保留    |

接口模块引脚列表

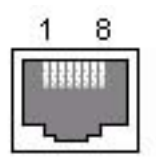

接口模块端插座图

- 25 -

6.5 无线局域网接口

#### 1) 接口特性

- ▶ 支持 802.11b、802.11g 通讯
- ▶ 支持 9100 端口打印、LPR 打印
- ▶ 支持状态返回
- ▶ 支持参数配置
- ▶ 支持固件程序在线升级
- ▶ 支持 HTTP 功能

#### 2) 支持的协议

- ≻ IP
- > ARP
- ➢ ICMP
- ➤ TCP
- UDP
- DHCP
- ➤ TFTP
- ➢ HTTP

无线接口部分使用无线USB网卡,主要技术规格请咨询 经销商或厂家。

#### 6.6 电源接口定义

#### 电源接口信号定义

| 引脚 | 信号名称 |
|----|------|
| 1  | Е    |
| 2  | L    |
| 3  | Ν    |

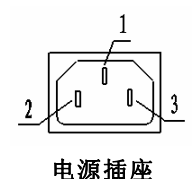

- 26 -

#### 6.7 钱箱接口的信号定义

- 1) 电气特性
  - ▶ 驱动电压: 直流24 V
  - ▶ 驱动电流:最大电流为1A

▶ 钱箱状态检测信号: "L" = 0~0.5 V "H" = 3.3 V
2) 钱箱接口插座采用RJ-11 6P型连接器;

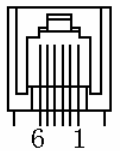

3) 接口信号定义

| 序号 | 信号       | 功能       |
|----|----------|----------|
| 1  | FG       | 机壳       |
| 2  | DRAWER 1 | 钱箱1驱动信号  |
| 3  | DRSW     | 钱箱状态检测信号 |
| 4  | VDR      | 钱箱驱动电源   |
| 5  | DRAWER 2 | 钱箱2驱动信号  |
| 6  | GND      | 电路共用地    |

1 注意:

◆ 严禁带电插拔通讯线插头;

- ◆ 通讯线布线时应避免和强电并行;
- ◆ 通讯线应采用带有屏蔽的通讯线。

# 7 故障处理

打印机出现故障时,可参照本章进行相应的处理。如果仍然无法排除故障,请与代理商或厂家联系。

#### 7.1 打印机不工作

| 出现的问题            | 可能的原因   | 解决方法      |
|------------------|---------|-----------|
| 指示灯不亮,打<br>印机不工作 | 打印机没有通电 | 连接打印机电源   |
|                  | 打印机没有打开 | 打开打印机电源开关 |
|                  | 线路板损坏   | 与经销商或厂家联系 |

#### 7.2 告警指示灯和蜂鸣器报警

| 出现的问题             | 可能的原因         | 解决方法                    |
|-------------------|---------------|-------------------------|
| 纸状态指示灯亮,<br>蜂鸣器鸣叫 | 纸尽            | 更换新纸卷                   |
| 纸状态指示灯亮           | 纸将尽           | 更换新纸卷                   |
|                   | 输入电压异常        | 关闭打印机电源,检查输入电压          |
| 生 故 관 금 너 너 너     | 打印头过热         | 关闭打印机电源,等待打印头温<br>度恢复正常 |
| 告警指示灯闪烁,<br>蜂鸣器鸣叫 | 打印头抬起         | 关闭打印头上盖                 |
| ат Јнн Ј          | 切刀错误          | 切刀复位(参见 7.4)            |
|                   | 打印机出现严<br>重故障 | 与经销商或厂家联系               |

#### 7.3 打印过程中出现的问题

| 出现的问题    | 可能的原因     | 解决方法                 |
|----------|-----------|----------------------|
| 打印内容淡不清晰 | 打印头损坏     | 更换打印头                |
| 打印不清或有污点 | 打印头或进纸胶辊脏 | 清洁打印头或进纸胶辊           |
| 纸张不能正常输出 | 塞纸        | 打开上盖,检查走纸通<br>道,清除塞纸 |

#### 7.4 切刀复位处理

当出现切刀动刃不复位情况时,首先开启打印机上盖,然 后打开打印机电源开关,切刀动刃自动复位;如切刀动刃仍 无法复位,请与经销商或厂家联系。